Lampiran I Nomor : 1185/E5.4/DT.05.03/2023 Tanggal : 23 September 2023

## PANDUAN PELAKSANAAN MONITORING DAN EVALUASI INTERNAL PROGRAM PENELITIAN TAHUN ANGGARAN 2023

- 1. Teknis pelaksanaan monev disesuaikan dengan kebijakan pengelolaan penelitian di perguruan tinggi masing-masing (dapat dilaksanakan luring/daring).
- 2. Template Form Rekap Penilaian Monev Internal, Berita Acara Pelaksanaan Monev Internal Penelitian dan Lembar Borang Isian Penilaian dapat diunduh melalui akun operator perguruan tinggi.
- 3. LPPM mengunggah:
  - a. Form Rekap Penilaian Monev Internal (dalam format excel)
  - b. Berita Acara Pelaksanaan Monev Internal Penelitian (dalam format pdf)
  - c. Lembar borang isian penilaian untuk masing-masing judul penelitian (dalam format pdf)

pada website BIMA melalui akun operator peguruan tinggi masing-masing

- 4. Pelaksanaan penilaian monev internal dilakukan dengan menugaskan minimal 1 (satu) orang reviewer yang ditunjuk oleh Perguruan Tinggi dan ditetapkan melalui Surat Keputusan Pimpinan yang berwenang.
- 5. Persyaratan reviewer:
  - a. Berpendidikan doktor;
  - b. Mempunyai jabatan fungsional serendah-rendahnya Lektor Kepala;
  - c. Sinta score overall untuk bidang sains dan teknologi lebih dari 400, dan untuk bidang sosial humaniora dan seni lebih dari 200;
  - d. Memilih rumpun ilmu sesuai dengan kepakaran;
  - e. Mempunyai tanggung jawab, berintegritas, jujur, mematuhi kode etik reviewer, dan sanggup melaksanakan tugas-tugas sebagai reviewer dengan mengunggah lembar pakta integritas; dan
  - f. Berpengalaman dalam bidang penelitian sedikitnya pernah dua kali sebagai ketua pada penelitian berskala nasional dan/atau pernah mendapatkan penelitian berskala internasional.
  - g. Mengikuti bimbingan teknis yang diadakan oleh perguruan tinggi dengan pemateri/narasumber yang ditunjuk oleh DRTPM
- 6. Perguruan tinggi yang tidak memiliki reviewer internal dengan kriteria diatas, maka dapat menugaskan reviewer dari institusi lain.
- 7. Perguruan tinggi juga dapat menugaskan reviewer yang sudah pernah ditugaskan sebagai reviewer internal Perguruan Tinggi.

## Pedoman Tata Cara Unggah Laporan Monev Internal PT Program Pengabdian kepada Masyarakat melalui Aplikasi BIMA

- 1. Kunjungi situs laman <u>https://bima.kemdikbud.go.id/login</u>, kemudian *login* dengan menggunakan akun **operator perguruan tinggi**.
- 2. Pilih tab Monitoring, kemudian klik Monev Internal PT seperti gambar 1 dibawah ini

| BIMA         |                                                                                           |                            |                                                   | Opt. PT - Penelitian_1 ~ |                                         |                                |
|--------------|-------------------------------------------------------------------------------------------|----------------------------|---------------------------------------------------|--------------------------|-----------------------------------------|--------------------------------|
| 會 Da shboard | 🖵 Monitoring 🗸 🗎 Data Pene                                                                | dukung ~                   |                                                   |                          |                                         |                                |
| USULAN BAF   | Usulan Regular<br>Perbaikan usulan<br>Catatan harian<br>Laporan kemajuan<br>Laporan akhir |                            | Penelitian Kompetitif Nas<br>Tahun Usulan<br>2023 | ional ~                  | Penelitian<br>Tahun Pelaksanaan<br>2023 | <ul> <li></li> <li></li> </ul> |
| Usulan Draft | Usulan Prototipe<br>Usulan Kosabangsa Kolaborasi<br>Monev Internal PT                     | Usulan Dikirim<br><b>O</b> |                                                   | Usulan B<br>O            | elum Ditinjau                           | 0                              |

Gambar 1 Masuk menu Monev Internal PT

3. Pastikan anda berada pada tab **Penelitian**, kemudian klik **Tambah** seperti gambar 2 di bawah ini

| 😤 BiMA                                         |                     | Q Opt. PT - Penelitian_1 → |  |  |  |
|------------------------------------------------|---------------------|----------------------------|--|--|--|
| හි Dashboard 🖵 Monitoring 🗸 🖺 Data Pendukung 🗸 |                     |                            |  |  |  |
|                                                |                     |                            |  |  |  |
| + Tambah<br>No Tanggal Money                   | Status Monev        | Aksi                       |  |  |  |
| D                                              | ata tidak tersedia! |                            |  |  |  |
|                                                |                     |                            |  |  |  |

Gambar 2 Masuk menu Tambah

| Monev Inter     | nal – Form     |   | ×      |
|-----------------|----------------|---|--------|
| Tanggal         |                |   |        |
| dd/mm/yyyy      |                |   |        |
| Direktorat      |                | N |        |
| Pilih Direktoro | t v            |   |        |
| Pilih Direktoro | t              |   |        |
| Vokasi          |                |   |        |
| Borang Penilaid | n 😧            |   |        |
| Choose File     | No file chosen |   |        |
| Rekap Penilaia  | Ø              |   |        |
| Choose File     | No file chosen |   |        |
|                 |                |   | Simpan |

4. Pilih Tanggal dibuat, kemudian pilih Direktorat DIKTI seperti gambar 3 dibawah ini

Gambar 3 Pilih Direktorat **DIKTI** 

5. Buka **Template** dari setiap dokumen (**Berita Acara, Borang Penilaian, dan Rekap Penilaian**) untuk mengunduh template seperti gambar 4 di bawah ini, kemudian unggah dokumen sesuai dengan template.

| Monev Inter    | nal - Form     |               | × |
|----------------|----------------|---------------|---|
| Tanggal        |                |               |   |
| dd/mm/yyyy     | ,              | Ē             |   |
| Direktorat     |                |               |   |
| Dikti          |                | ~             |   |
| Berita Acara 😧 |                |               |   |
| Choose File    | No file chosen | Buka Template |   |
| Borang Penilai | an 🕖           |               |   |
| Choose File    | No file chosen | Buka Template |   |
| Rekap Penilaia | n 😧            |               |   |
| Choose File    | No file chosen | Buka Template |   |
|                |                | Simpar        | n |

Gambar 4 Lokasi unduh Template

6. Jika selesai unggah maka akan terlihat seperti gambar 5 di bawah ini. **Pastikan dokumen dicek kembali agar tidak terjadi salah unggah**, dokumen bisa di unggah ulang jika ada revisi.

|                         | AINKASI                       |              |                                        |
|-------------------------|-------------------------------|--------------|----------------------------------------|
| BIMA                    | Monev Internal - Form         |              | Success                                |
| 🕸 Dashboard 🛛 🖵 N       | hh/bb/tttt                    |              | -                                      |
| MONEV INTERNA           | Direktorat                    |              |                                        |
|                         | Dikti                         | $\checkmark$ |                                        |
|                         | Berita Acara                  |              | tian Pengabdian                        |
| + Tambah                | Unggah Berita Acara Money Int | Unggah Ulang |                                        |
| No Tanggal Mon          | Borang Penilaian              |              | Aksi                                   |
|                         | Unggah Borang Monev Internal  |              |                                        |
|                         | 👲 Download                    | Unggah Ulang |                                        |
|                         | Rekap Penilaian               |              |                                        |
|                         | Unggah Rekap Monev Internal   |              |                                        |
|                         | 👱 Download                    | Unggah Ulang |                                        |
|                         |                               |              |                                        |
| 2023 © Kemdikbudristek. |                               | simpo        | ······································ |

Gambar 5 Tempat cek dokumen yang sudah terunggah

7. Dokumen berhasil disimpan di laman BIMA

| BiMA                                 |       |                     |                    | Û            | Opt. PT - Penelitian_1 ~ |                       |
|--------------------------------------|-------|---------------------|--------------------|--------------|--------------------------|-----------------------|
|                                      | Dashb | oard 🖵 Monitoring 🗸 | 🖺 Data Pendukung 🗸 |              |                          |                       |
| MONEV INTERNAL Penelitian Pengabdian |       |                     |                    |              |                          | Penelitian Pengabdian |
|                                      | No    | Tanggal Monev       |                    | Status Monev |                          | Aksi                  |
|                                      | 1     | 02 October 2023     |                    | Doc Uploaded |                          |                       |
|                                      |       |                     |                    |              |                          |                       |

Gambar 6 Dokumen berhasil disimpan di laman BIMA